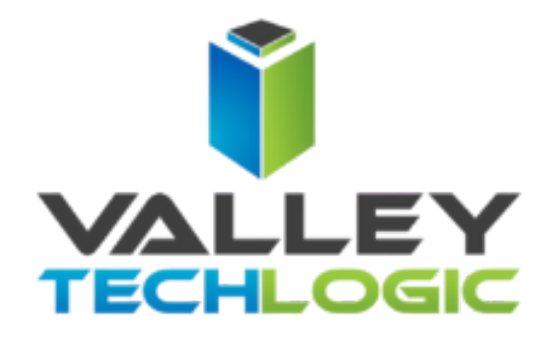

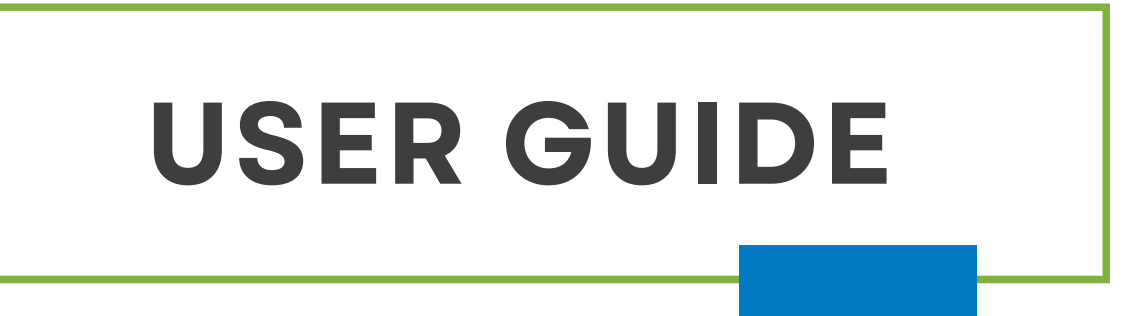

2023

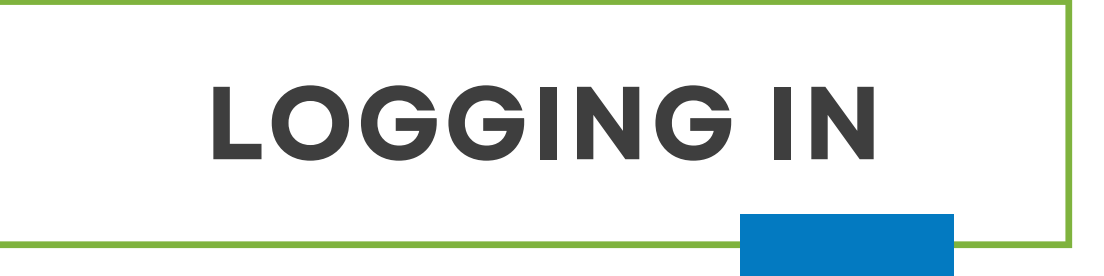

The login URL is https://portal.valleytechlogic.com

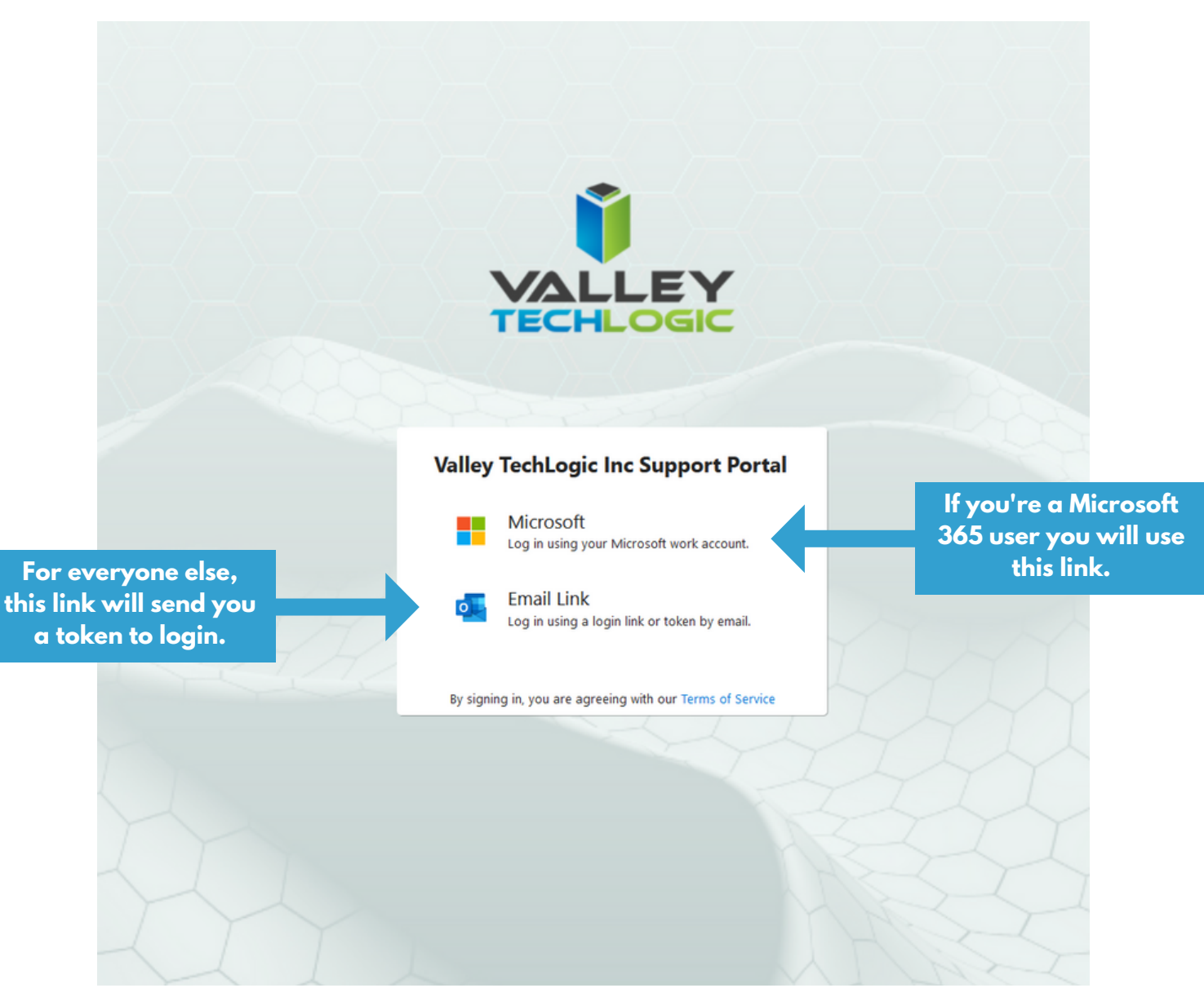

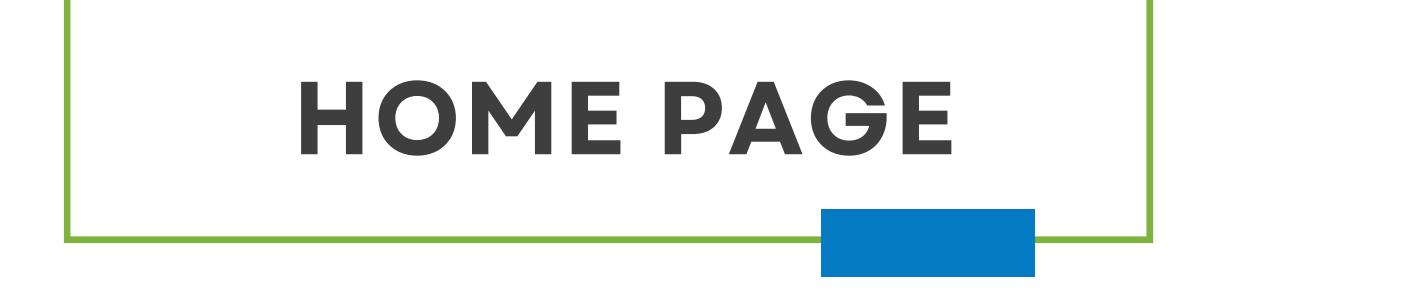

Click Here to View And Change Your Preferences

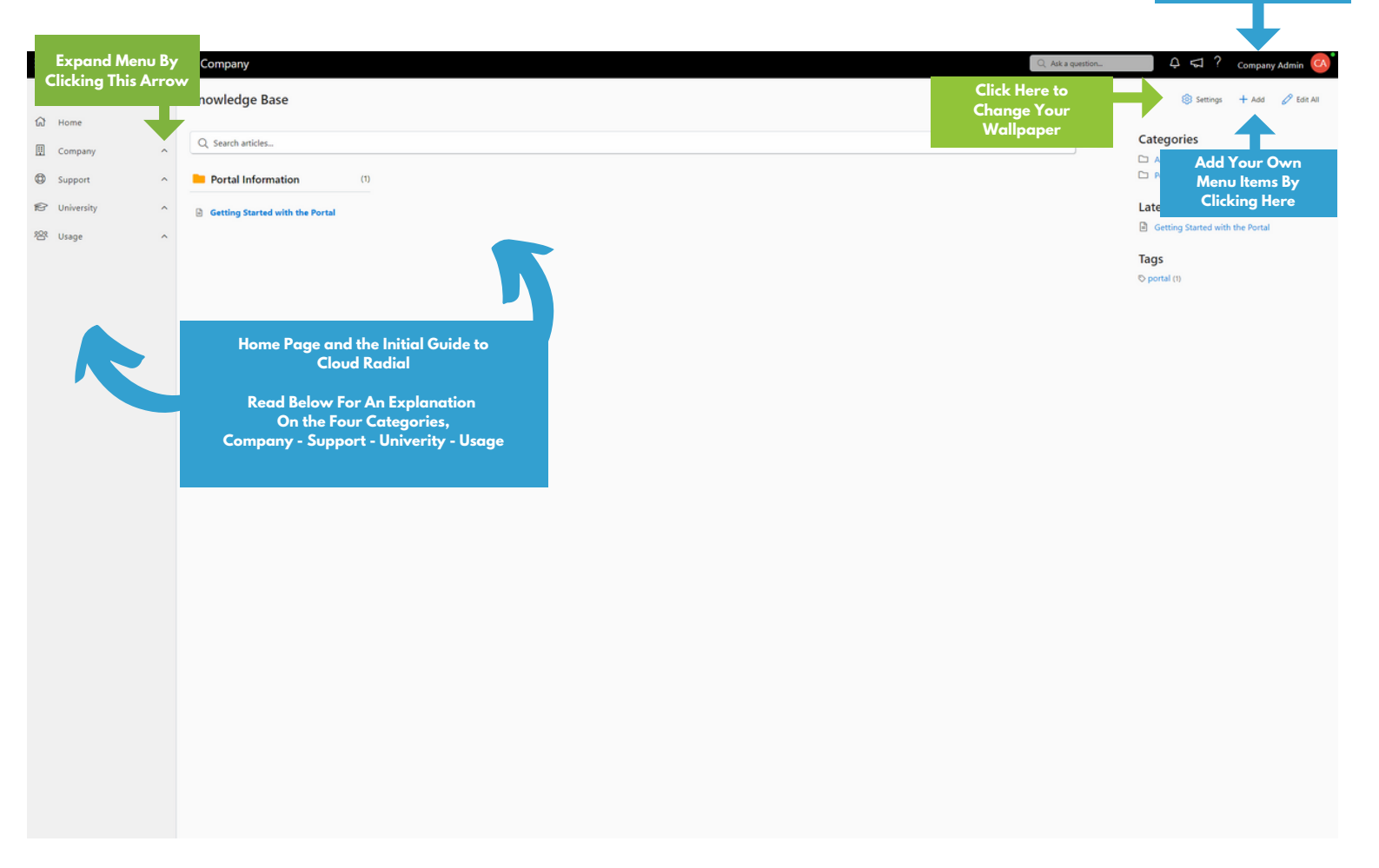

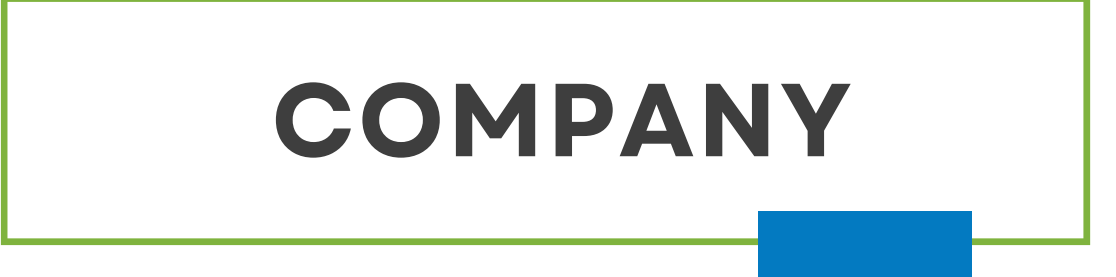

The company section is yours to customize for your company. By default the directory section will be filled in with your employee details. We can assist you in completing this section so it's tailored to your particular needs.

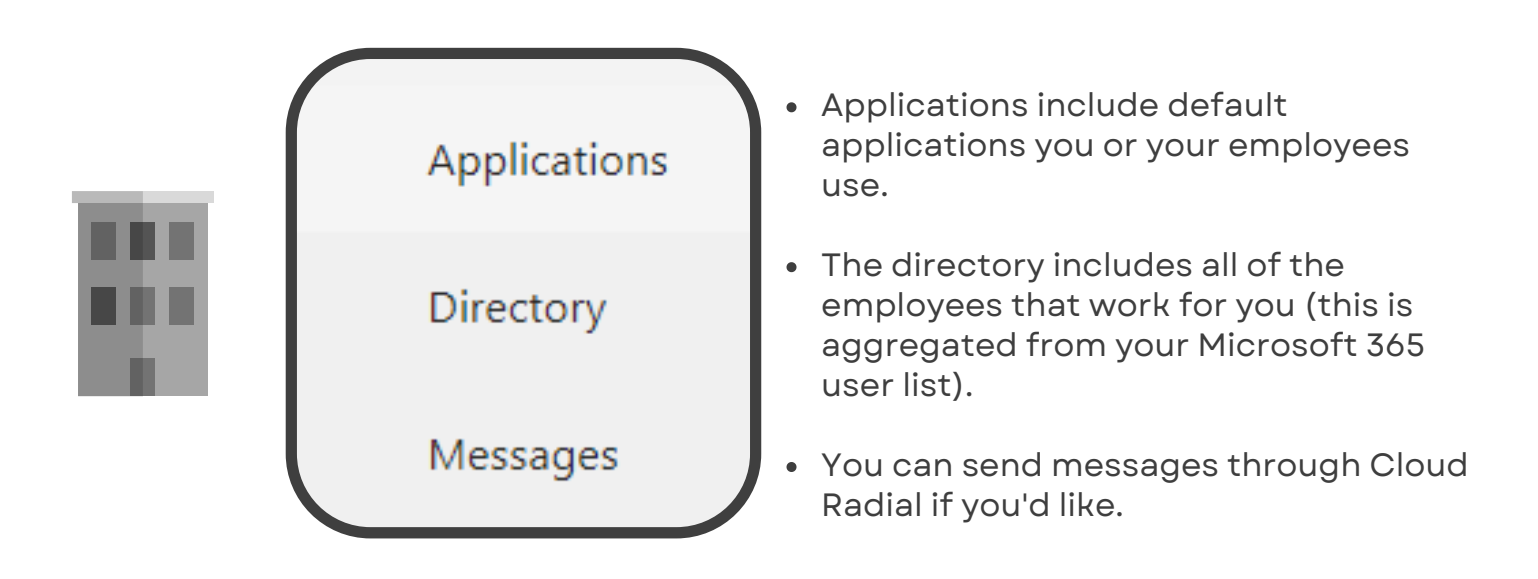

# SUPPORT

The support section allows you to not only see the ticket request you've made and their status (you can even close them if you're satisfied with the outcome) but you can request services such as adding a new Microsoft 365 user or ordering a new laptop. Addition services can be added upon request.

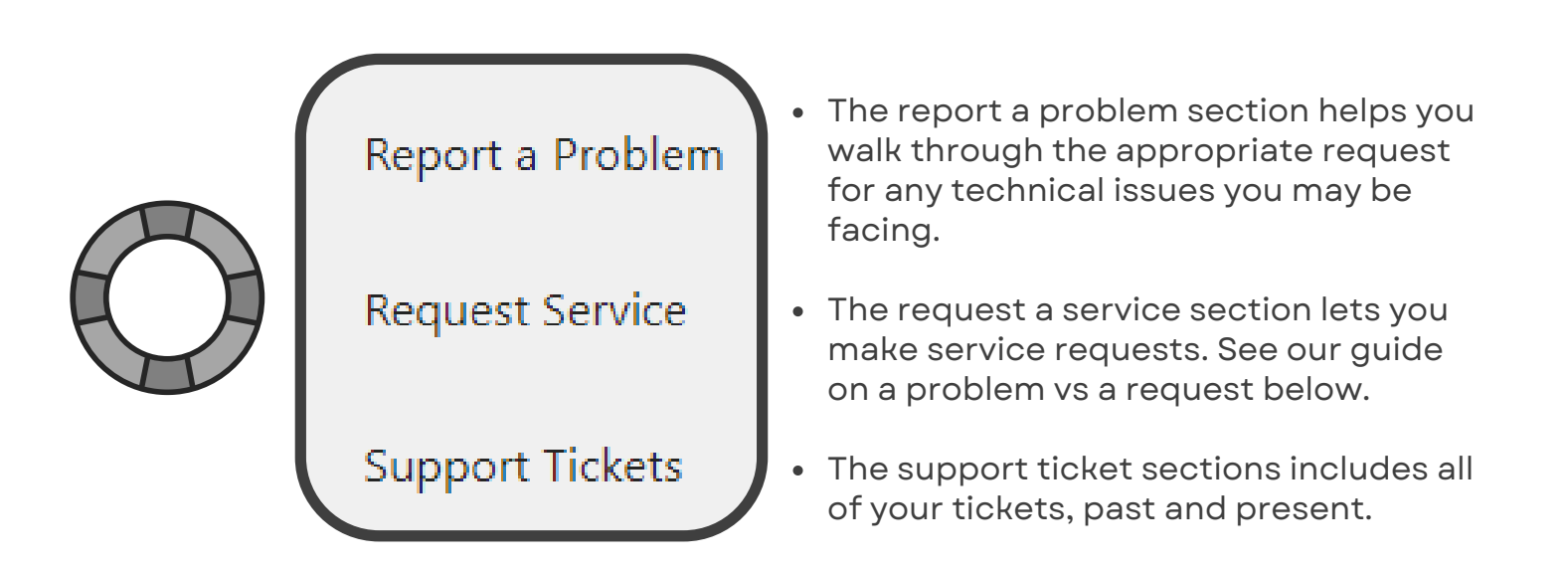

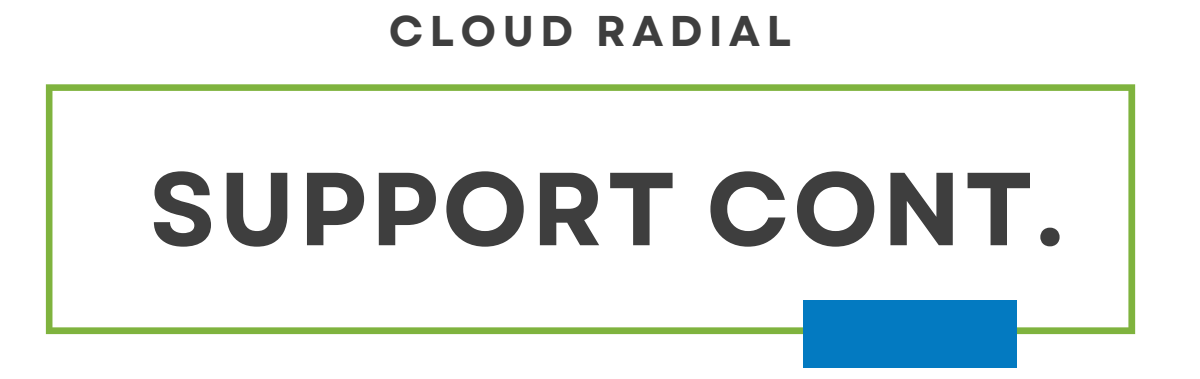

We wanted to have a guide for making a request versus reporting a problem. Requests are often not urgent or involve any technical issues, they're things you would like to see happen to get the most from your technical service with us.

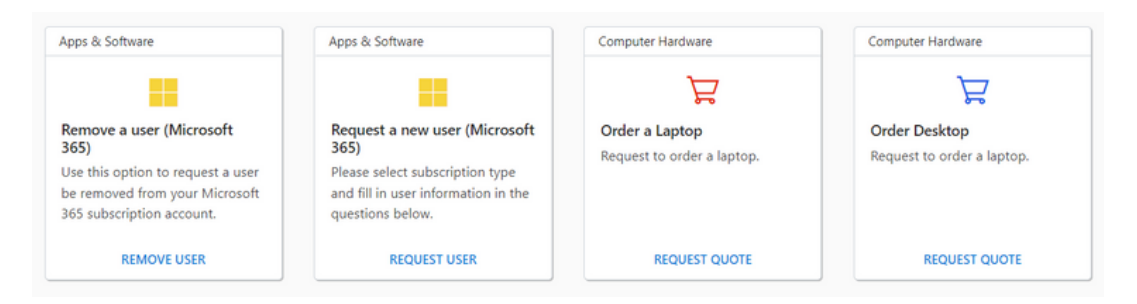

Reporting a problem involves an urgent issue that may be preventing you or an employee from completing your job duties. Our Cloud Radial portal offers options for narrowing the scope of the issue so our technicians can have that information available when they go to troubleshoot and fix the issue.

| Report a Problem |                                                   |
|------------------|---------------------------------------------------|
| 8                | Having Problems?<br>Click on a category for help. |
| ~                | General                                           |
| ~                | Computer                                          |
| ~                | Email.                                            |
| ~                | Files_                                            |
| ~                | Mobile device                                     |
| ~                | Network                                           |
| ~                | Not listed here                                   |
| ~                | Phone                                             |
| ~                | Printer                                           |
| ~                | Software                                          |
|                  |                                                   |

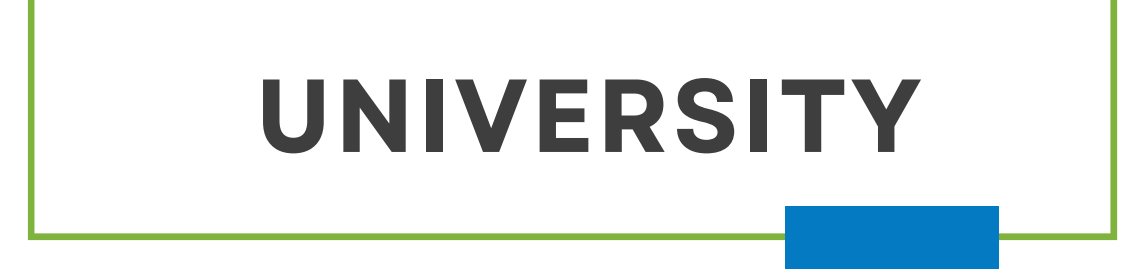

The Cloud Radial university sections offers a bit of extra functionality to the Cloud Radial portal. We plan to offer more training here in the future but in the meantime you and/or your employees can access 35 Microsoft 365 training courses to make the most of your Microsoft 365 subscription.

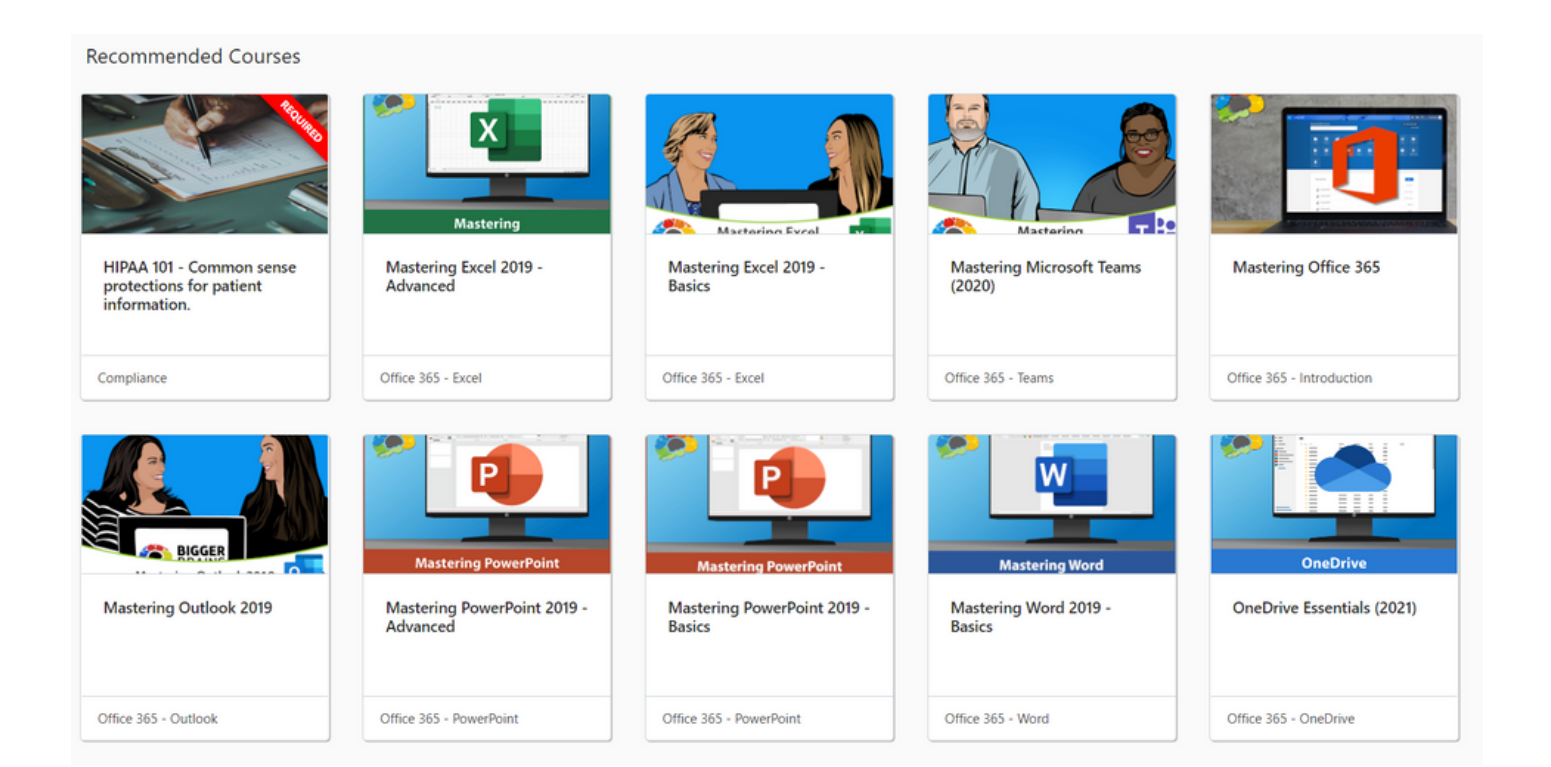

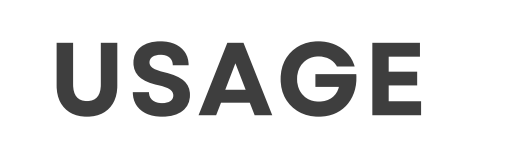

The usage section reflects your current Microsoft 365 subscriptions, you can see the type of subscription and who it belongs to in this section.

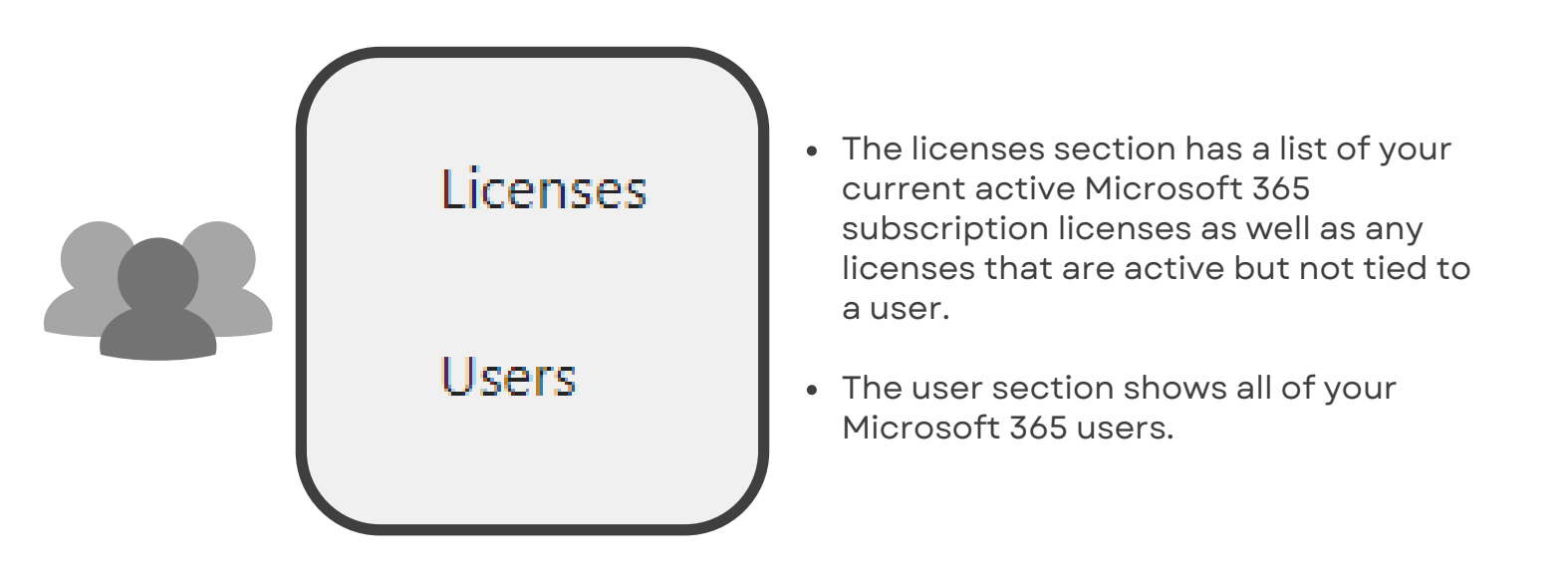